情報の科学 スクーリングマニュアル(1.3)

# ドリトルを使ってみよう!

## ① プログラミング言語「ドリトル」ダウンロード・展開方法

Web ページ<u>http://dolittle.eplang.jp/</u>にアクセスします。 ダウンロード をクリックします。

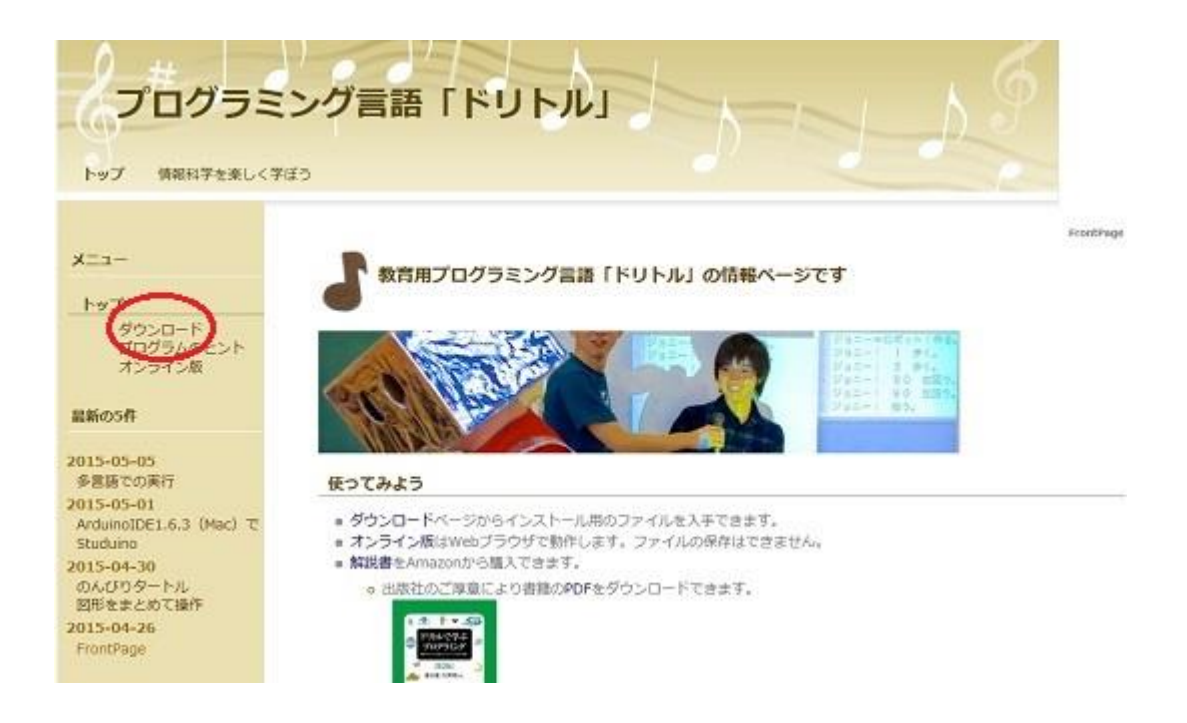

## dolittle237.zip をクリックします。

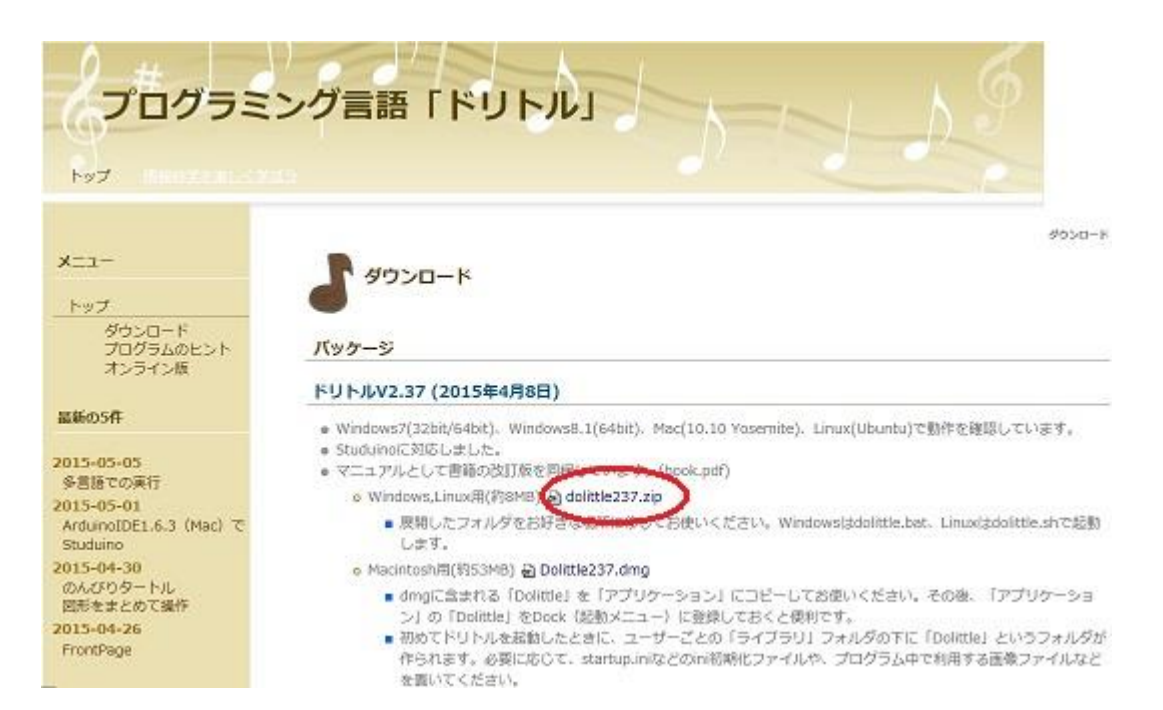

## 名前を付けて保存 をクリックします。

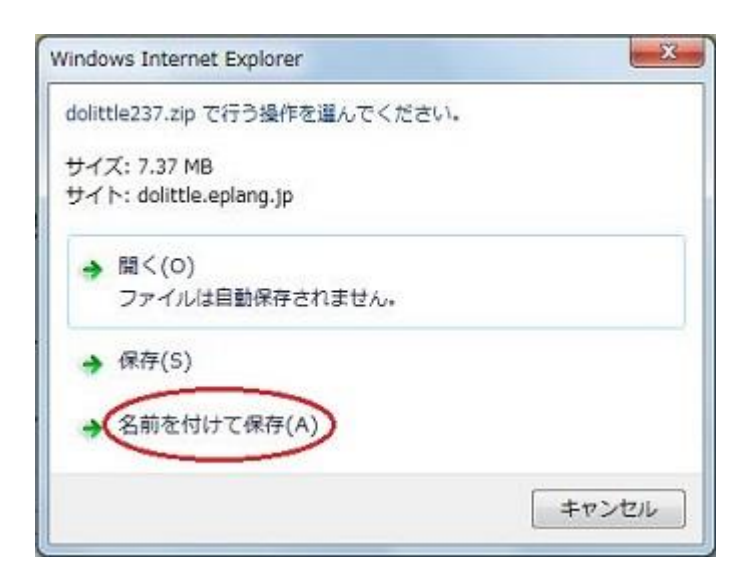

デスクトップをクリックし,保存をクリックします。

| 🥝 名前を付けて保存                                                                                                 | ×                                |
|----------------------------------------------------------------------------------------------------|----------------------------------|
| ◎ ● ■ デスクトップ ・                                                                                             | <ul> <li>44 デスクトップの検索</li> </ul> |
| 醫理 ▼ 新しいフォルダー                                                                                              | <u>8</u> : • 0                   |
| ▲ お気に入り<br>● ダウンロード<br>● デスクトップ<br>● 最近表示した場所                                                              |                                  |
| <ul> <li>         ■ ライブラリ      </li> <li>         ■ ドキュメント      </li> <li>         ■ ピクチャ      </li> </ul> | =                                |
| ファイル名(N): dolittle237.zip                                                                                  |                                  |
| ファイルの種類(T): 圧縮 (zip 形式) フォルダー                                                                              |                                  |
| <ul> <li>フォルダーの非表示   </li> </ul>                                                                           | 保存(S) キャンセル                      |

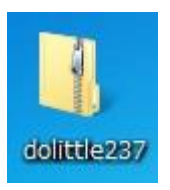

デスクトップにある dolittle237.zip を右クリックします。

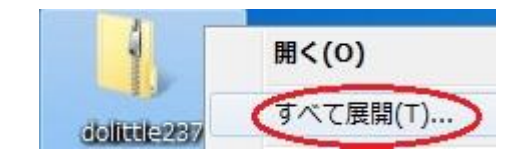

すべて展開をクリックします。

### 展開をクリックします。

| ) 🚹 圧縮 (ZIP 形式) フォルダーの展開            |       |
|-------------------------------------|-------|
| 展開先の選択とファイルの展開                      |       |
| ファイルを下のフォルダーに展開する(F):               |       |
| C:¥Users¥seito1¥Desktop¥dolittle237 | 参照(R) |
| ⑦ 完了時に展開されたファイルを表示する(H)             |       |
|                                     |       |
|                                     |       |
|                                     |       |
|                                     |       |
|                                     |       |

フォルダが表示されたら, dolittle.bat をダブルクリックします。

| 名前                 | 更新日時             | 種類                       | サイズ      |  |  |
|--------------------|------------------|--------------------------|----------|--|--|
| 🗼 arduino_dolittle | 2015/04/03 14:50 | ファイル フォル                 |          |  |  |
| 🐊 lib              | 2015/04/03 14:50 | ファイル フォル                 |          |  |  |
| lib64              | 2015/04/03 14:50 | ファイル フォル                 |          |  |  |
| 🗼 sample           | 2015/04/03 14:50 | ファイル フォル                 |          |  |  |
| arduino.ini        | 2015/04/03 14:50 | 構成設定                     | 2 KB     |  |  |
| Dook.pd            | 2015/04/03 14:50 | Adobe Acrobat            | 3,127 KB |  |  |
| ( dolittle.bat )   | 2015/04/03 14:50 | Windows バッチ              | 1 KB     |  |  |
| dolittle-jar       | 2015/04/03 14:50 | Executable Jar           | 1,691 KB |  |  |
| 📋 dolittle.sh      | 2015/04/03 14:50 | SH ファイル 1 KB             |          |  |  |
| al dtree.ini       | 2015/04/03 14:50 | 0 構成設定 2 KB              |          |  |  |
| 🔄 myu.ini          | 2015/04/03 14:50 | 欄成設定                     | 42.KB    |  |  |
| myuobj.ini         | 2015/04/03 14:50 | 5/04/03 14:50 構成設定 12 KB |          |  |  |
| myurobo.ini        | 2015/04/03 14:50 | 概成設定 13 KB               |          |  |  |
| 12 readme.pdf      | 2015/04/03 14:50 | Adobe Acrobat            | 833 KB   |  |  |
|                    |                  |                          |          |  |  |

### 実行をクリックします。

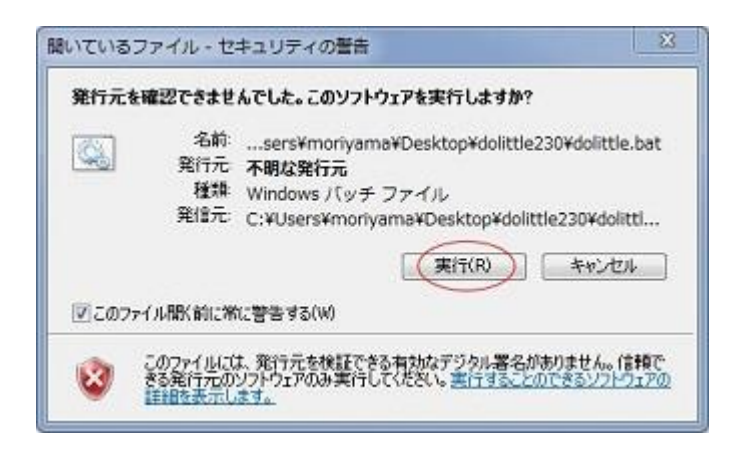

ドリトルの画面が表示されます。

|              |     |    |      |       |      |      | and the state of the state of t |
|--------------|-----|----|------|-------|------|------|----------------------------------------------------------------------------------------------------|
| and instants |     |    |      |       |      |      |                                                                                                    |
|              |     |    |      |       |      |      |                                                                                                    |
|              |     |    |      |       |      |      |                                                                                                    |
|              |     |    |      |       |      |      |                                                                                                    |
|              |     |    |      |       |      |      |                                                                                                    |
|              |     |    |      |       |      |      |                                                                                                    |
|              |     |    |      |       |      |      |                                                                                                    |
|              |     |    |      |       |      |      |                                                                                                    |
|              |     |    |      |       |      |      |                                                                                                    |
|              |     |    |      |       |      |      |                                                                                                    |
|              |     |    |      |       |      |      |                                                                                                    |
|              |     |    |      |       |      |      |                                                                                                    |
|              |     |    |      |       |      |      |                                                                                                    |
|              |     |    |      |       |      |      |                                                                                                    |
| 表11 :        | 446 | 夏く | 1247 | EDIRI | 85.7 | □方眼紙 |                                                                                                    |
|              |     |    |      |       |      |      |                                                                                                    |

## ② ドリトルを使ってみよう

**編集画面** をクリックし、動作の指示を出します。

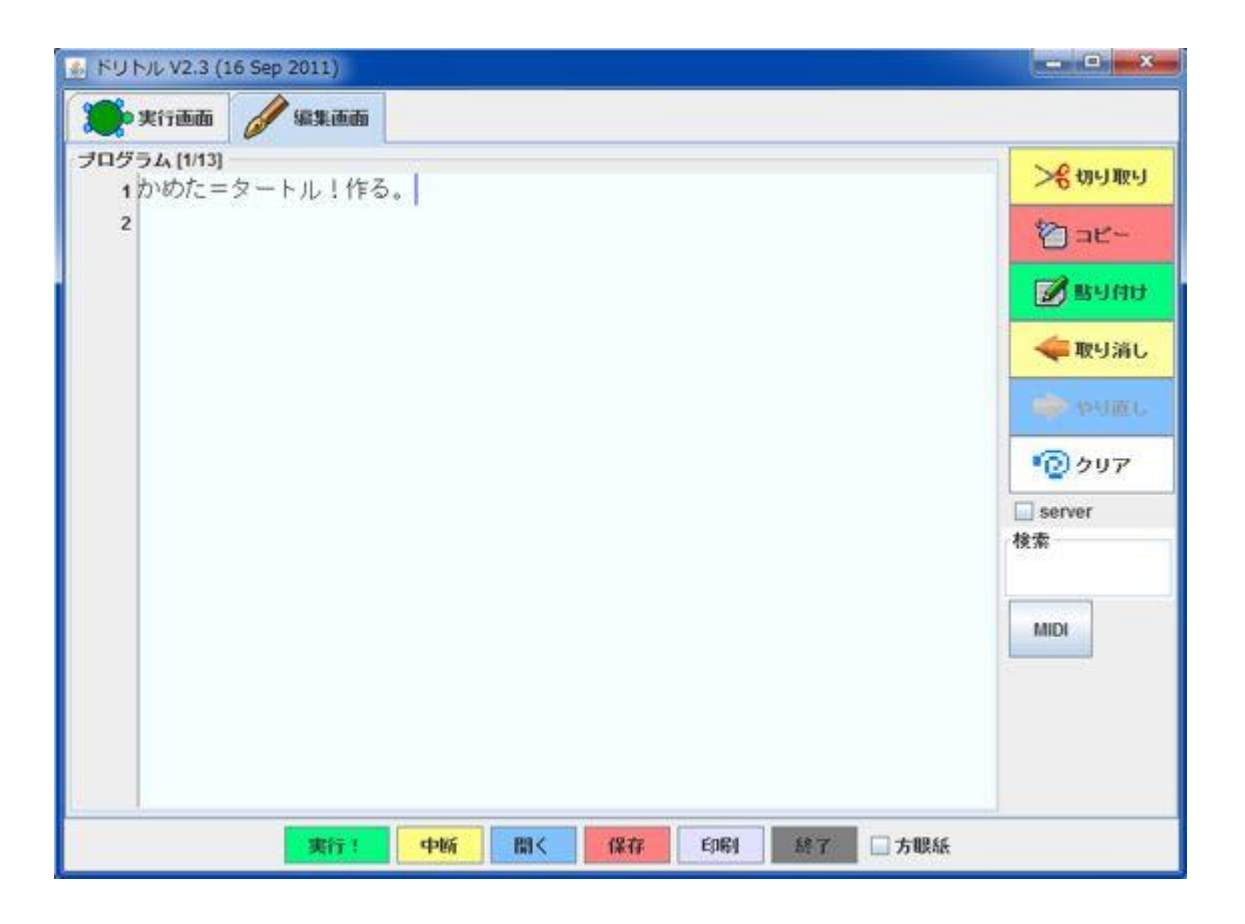

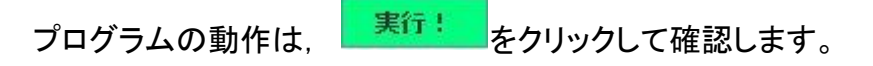

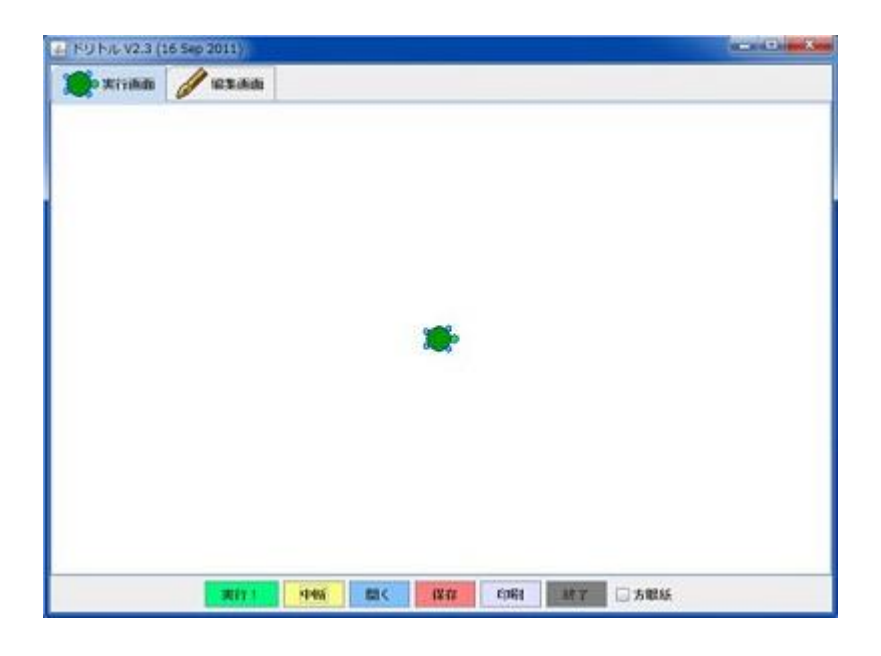

## ◆ドリトルの基本プログラム

## (1) 亀を作る

#### 編集画面

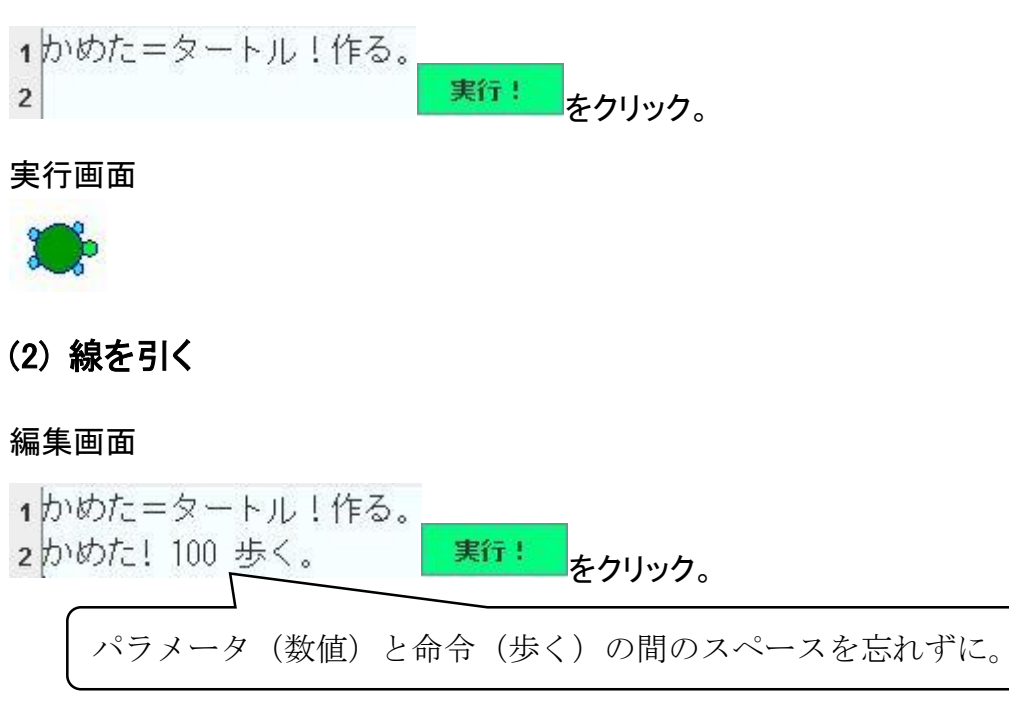

### 実行画面

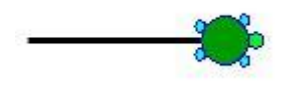

### (3) 左回りに回転させる

#### 編集画面

かめた=タートル!作る。
 かめた! 100 歩く。
 かめた! 90 左回り。
 かめた! 100 歩く。
 実行! をクリック。

#### 実行画面

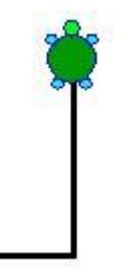

(1)~(3)を使って正方形,正三角形を作ってみましょう。

正方形, 正三角形が出来た人はプログラムを短くしてみましょう。

## ◆プログラムを短くする (繰り返し)

正三角形を作る時に、同じ命令を複数入力しています。この複数入力している命令を、一つにまとめることが出来ます。

・省略しない場合

亀を作る → 100 歩かせる → 120 度左回転させる → 100 歩かせる → 120 度左回転させる → 100 歩かせる → 120 度左回転させる

・省略した場合

亀を作る → 「 100 歩かせる → 120 度左回転させる 」3 回繰り返す 省略したものを、プログラミングする場合は、下記のように記述します。 1かめた=タートル!作る。

2 「かめた!100 歩く 120 左回り。」! 3 繰り返す。